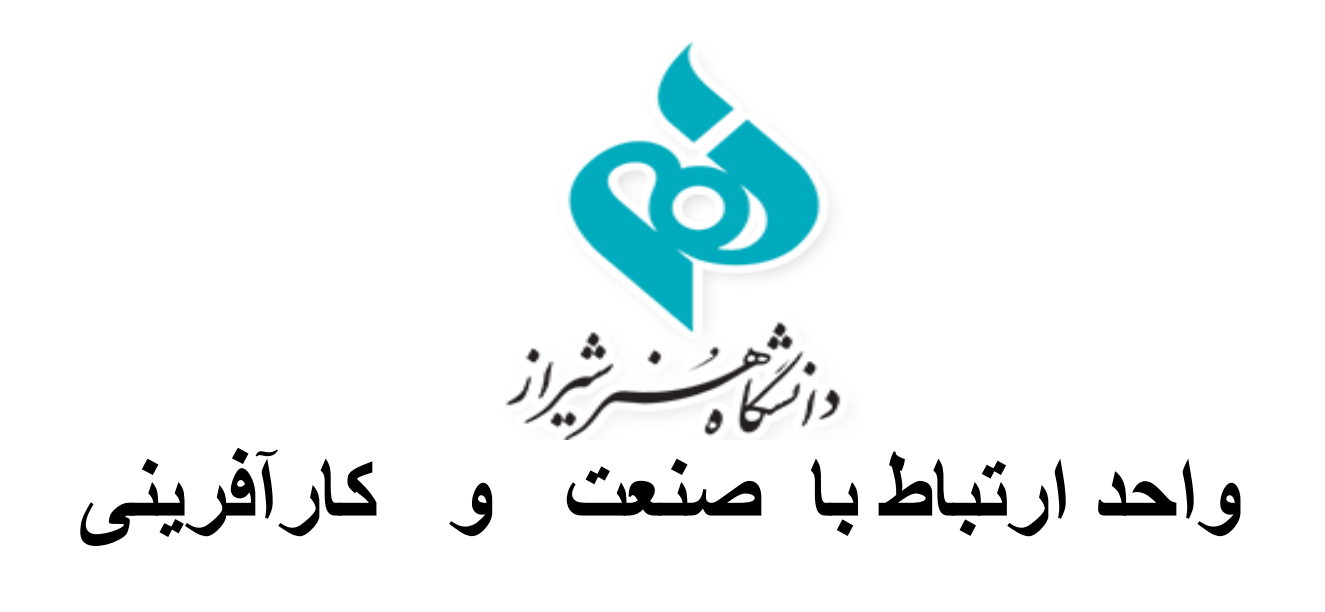

راهنمای ماژول کار آموزی سامانه ساجد

http://sajed.shirazartu.ac.ir/

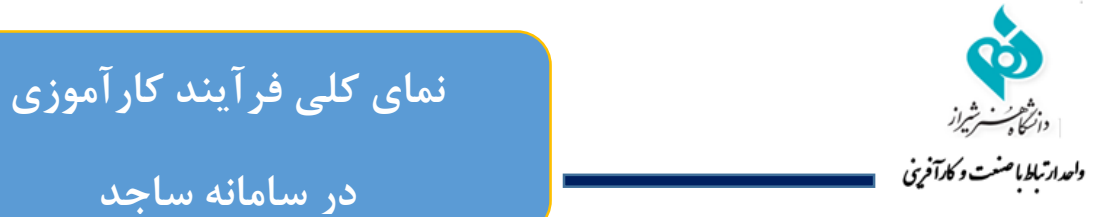

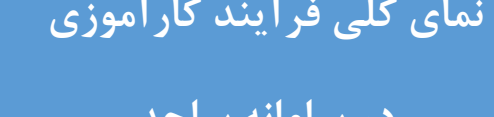

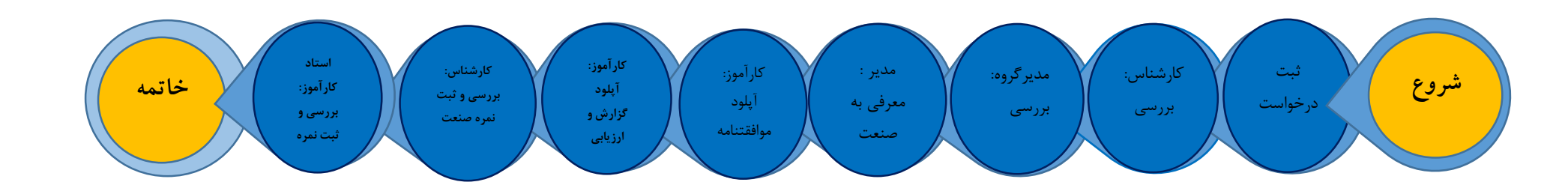

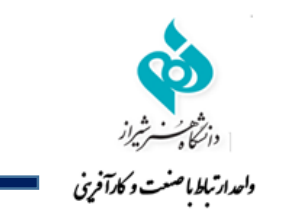

## مراحل ثبت نام کار آموزی در سامانه ساجد

دانشجو ابتدا وارد سامانه <u>http://sajed.shirazartu.ac.ir</u> شود سپس روی گزینه ورود در قسمت بالا و چپ صفحه کلیک نماید.

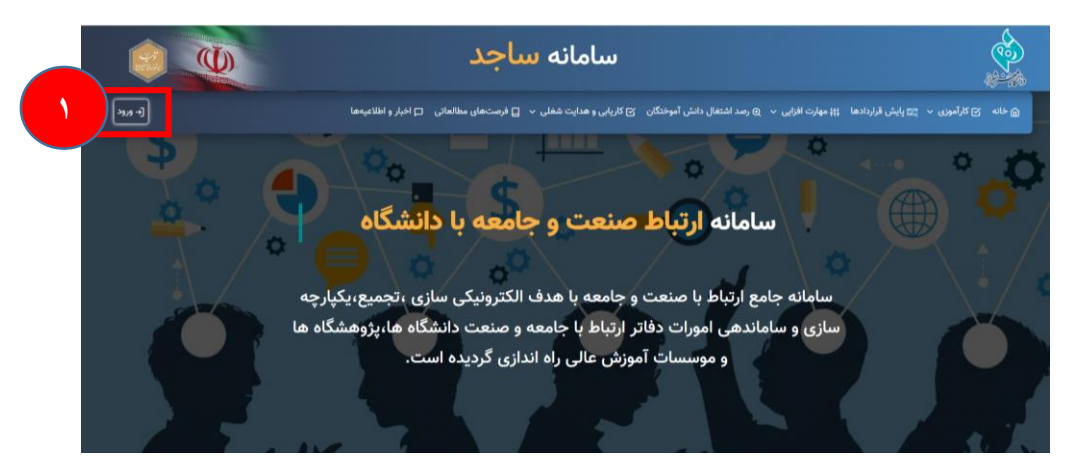

در این صفحه اگر از قبل ثبت نام نموده نام کاربری و رمز عبور خود را وارد نماید در غیر این صورت ابتدا گزینه ثبت نام را زده و مراحل ثبت نام را انجام دهد. بعد از ثبت نام اولیه، شماره موبایل دانشجو نام کاربری و کد ملی دانشجو رمز عبور خواهد بود.

| ©بازگشت به صفحه نخست<br>م                                                                                      |                                                                                                    |
|----------------------------------------------------------------------------------------------------|----------------------------------------------------------------------------------------------------|
| ci de la companya de la companya de la companya de la companya de la companya de la companya de la companya de | ورود به پنل کاربری [- نیت نام                                                                                                    |
| 42-34                                                                                                    | 🏯 ام کارین (یمن ایمان) شاره موارل)                                                                                                    |
|                                                                                                    | A second second sec |
| خوش آمدید                                                                                                    | کد امنینی: 12 <del>98</del>                                                                                                    |
| سامانه ارتباط جامعه و صنعت با دانشگاه                                                                          | م <del>رد</del> ۲ مرد مور                                                                                                    |
|                                                                                                    |                                                                                                    |
|                                                                                                    |                                                                                                    |

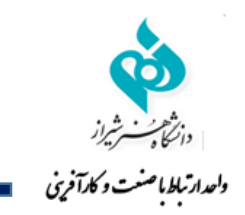

دانشجو بعد از ورود به صفحه شخصی روی گزینه کارآموزی کلیک نماید و سپس گزینه درخواست جدید را بزنید و اطلاعات خواسته شده را پر نماید. بعد از ثبت اولیه انجام شده، سپس به کارشناس یا مدیر ارتباط با صنعت و کارآفرینی دانشگاه خود اطلاع دهد تا درخواست دانشجو را تایید نمایند. توجه: نوع کارآموزی سطح ۲ انتخاب شود.

|                                                                                               | <ul> <li>تکمیل اطلاعات محل کارآموزی و مشخص کردن استاد کارآموزی ضروری میباشد.</li> </ul>                      |      |                                          |
|-----------------------------------------------------------------------------------------------|----------------------------------------------------------------------------------------------------|------|------------------------------------------|
| ي جي دانشجوي تستى 💽 ج                                                                         | <b>دسترس سریع به</b> :≣ الیست دورههای مهارتی≡ لیست فرضتهای شقلی≡ لیست مشاوران شغلی و تحصیلی                  | 0    | داشبورد(نسخه : ۴.۳)<br>رفتن به صفحه اصلی |
|                                                                                               |                                                                                                    |      | 🛞 🛛 هدایت شغلی و کاریابی                 |
|                                                                                               | م درصورت رد درخواست شما <b>توسط کارشناس کارآموزی</b> شما مجاز به ثبت درخواست مجدد خواهید بود.                | . `` | . īk 🗖                                   |
|                                                                                               | امکان ویرایش یا حذف درخواست تا قبل از <b>بررسی توسط کارشناس کارآموزی</b> مقدور میباشید.                      | ٦ (  | ⊻ ⊔راموری                                |
|                                                                                               | 🔹 مرحله فعلی: مرحله فعلی: 🖉 ثبت اطلاعات درخواست کارآموزی                                                     |      |                                          |
|                                                                                               | و اطلاعات درخواست کار آموزی                                                                                  |      | کارآموز                                  |
| A                                                                                             |                                                                                                    | ۲ ۲  | 🖨 ثبت درخواست جدید                       |
| V                                                                                             | اخاب شرکت/ارگان/سازمان مربوطه :( در صورتی شرکت/ارگان/سازمان مدنظر شما در لیست زیر نیست, کلید + را فشار دهید) | · /  | - 115 - 17                               |
|                                                                                               |                                                                                                    |      | 🚞 کاراموزی من                            |
| مینه فعالیت محل کاراموزی :                                                                    | نام محل گاراموزی :                                                                                           | >    | 🥡 مھارتافزایی                            |
| طراحی فرش                                                                                     | اداره صنعت و معدن استان تهران                                                                                |      |                                          |
|                                                                                               |                                                                                                    |      | 🖵 پیام های من                            |
| درس محل کارآموزی :                                                                            | شماره تماس محل کارآموزی :                                                                                    |      |                                          |
| تهران                                                                                         | ۰۲۱۸۸۸۸۸۸                                                                                                    |      |                                          |
|                                                                                               | ۱.۰.۲.۵.۰.۰.۲.۵.۱                                                                                            |      |                                          |
|                                                                                               |                                                                                                    |      |                                          |
|                                                                                               | 🔾 دونتی 🕖 خصوصی                                                                                              |      |                                          |
| . Ilu et                                                                                      | : Lucei IIu                                                                                                  |      |                                          |
|                                                                                               | الاممالاما س                                                                                                 |      |                                          |
| 🔾 اول 🔮 دوم 🌔 تابستان                                                                         | 44-   4  -4                                                                                                  |      |                                          |
| i des sintes interested                                                                       |                                                                                                    |      |                                          |
| استاد خاراموزی پیشنهادی :<br>اب از از از از از مرزع بر از از از از از از از از از از از از از | نوع کاراموزی .😈                                                                                              |      |                                          |
| ♥ الهه ايمانی(١١٩٠٢١٧) - طرفيت ٢٠ نفر                                                         | 🗿 سطح۱ 📄 سطح۲ 📄 کوآپ                                                                                         |      |                                          |
|                                                                                               |                                                                                                    |      |                                          |
| تعداد واحد گذرانده :                                                                          | معدل :                                                                                                    |      |                                          |
| ۰۳۱ح                                                                                          | 19                                                                                                    |      |                                          |
|                                                                                               |                                                                                                    |      |                                          |

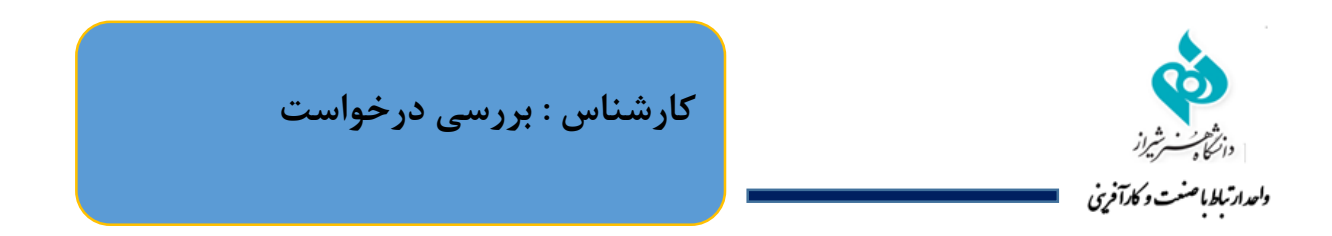

بعد از ثبت درخواست، دانشجو به كارشناس (يا مدير ارتباط با صنعت) اطلاع دهد تا درخواست دانشجو را تاييد نمايند.

| _ |                                      |                          |     |            |                    |         |          |           |                |            |                         |                                                   |     |                                                    |
|---|--------------------------------------|--------------------------|-----|------------|--------------------|---------|----------|-----------|----------------|------------|-------------------------|---------------------------------------------------|-----|----------------------------------------------------|
|   | الهه ایمانی<br>ترمدرس,استاد کارآموزی | مدیر ارتباط با صنعت<br>1 | Ĵ D |            |                    |         |          |           |                |            |                         | <b>ىترسى سريع به :</b> ≣: ليست دورەھاى مھارتى≣: ل |     | داشبورد(نسخه : ۴.۳) ۞<br>الله<br>رفتن به صفحه اصلی |
|   |                                      |                          | _   |            |                    | _       |          | _         |                |            |                         | المعرف كالآبيان                                   |     | 📀 هدایت شغلی و کاریابی <                           |
|   |                                      |                          |     |            |                    |         |          |           |                |            |                         | واستهای کاراموری                                  | درح | 📫 فرصتهای مطالعاتی 🔹                               |
|   |                                      |                          |     |            |                    |         | ىال :    | نيم س     |                |            |                         | Ωجستجو براساس تاریخ<br>سال تحصیلی :               |     | 🗹 کارآموزی                                         |
|   |                                      |                          |     |            |                    | نابستان | ل 🔾 دوم  |           |                |            |                         | *                                                 |     | /                                                  |
|   |                                      |                          |     |            |                    |         |          |           |                |            |                         |                                                   |     | کارشناس ارتباط با صنعت                             |
|   |                                      |                          |     |            |                    |         |          |           |                |            |                         | Q جستجو                                           | ۲   | درخواستهای کارآموزی<br>۲۵ ۱ مورد جدید              |
|   |                                      |                          |     |            |                    |         |          |           |                |            |                         |                                                   |     | گزارشات کارآموزی<br>مورد جدید                      |
|   |                                      |                          |     |            |                    |         |          |           |                |            |                         | درخواستهای کارآموزی                               |     | 🞓 فرصتهای کارآموزی <                               |
|   | جديد                                 |                          |     |            |                    |         |          | ظار بررسی | 🕓 درانت        |            |                         |                                                   |     | ې اساتید کارآموزی د                                |
|   |                                      |                          |     |            |                    |         |          |           |                |            |                         |                                                   |     | 🙁 کارآموزان                                        |
|   | عمليات                               | تاريخ درخواست            | ترم | سال تحصيلی | تعداد واحد گذرانده | معدل    | مقطع     | رشته      | شماره دانشجویی | گد ملی     | کارآموز                 | # عنوان دوره                                      |     | ې دانشکدهها د                                      |
| ٣ | جزييات                               | 1601/04/17               | دوم | 1600-1601  | ۱۳۰                | 19      | كارشناسى | فرش       | 99766655       | ∘۴۹۲۵۲۳۲۹∘ | دانشجوی تستی(۱۹۰۵۲۳۲۹۰) | ۱ ثبت شده توسط دانشجو                             |     | 🚳 صنایع و شرکتها د                                 |
|   |                                      |                          |     |            |                    |         |          |           |                |            |                         |                                                   |     | ا⊓ گذارشدگیری                                      |
|   |                                      |                          |     |            |                    |         |          |           |                |            |                         |                                                   |     |                                                    |
|   |                                      |                          |     |            |                    |         |          |           |                |            |                         |                                                   |     | استاد کارآموز                                      |
|   |                                      |                          |     |            |                    |         |          |           |                |            |                         |                                                   |     | 🛶 کارآموزان من                                     |
|   |                                      |                          |     |            |                    |         |          |           |                |            |                         |                                                   |     |                                                    |
|   |                                      |                          |     |            |                    |         |          |           |                |            |                         |                                                   |     | مدیر ارتباط با صنعت                                |
|   |                                      |                          |     |            |                    |         |          |           |                |            |                         |                                                   |     | 🛶 🛛 معرفی کارآموزان به صنعت                        |

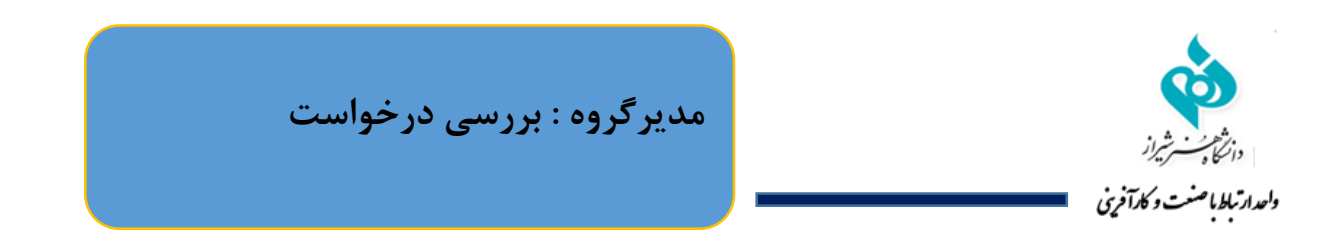

بعد از تایید کارشناس، دانشجو به مدیرگروه خود اطلاع دهد تا درخواست دانشجو را تایید نمایند.

| 1 | سعیدہ رفیعی<br>بیس دانشکدہ,مدیر گروہ | مدرس,استاد کارآموزی,را | ے بڑ | )          |                    |      |          |           |                | ی و تحصیلی | لیست فرصتهای شغلی≡: لیست مشاوران شغل | <b>دسترسی سریع به :</b> ≣: لیست دورههای مهارتی≣: | 0   | داشبورد(نسخه : ۴.۳) (<br>رفتن به صفحه اصلی              |
|---|--------------------------------------|------------------------|------|------------|--------------------|------|----------|-----------|----------------|------------|--------------------------------------|--------------------------------------------------|-----|---------------------------------------------------------|
|   |                                      |                        |      |            |                    |      |          |           |                |            |                                      | خواستهای کارآموزی                                | · · | 🗍 فرصتهای مطالعاتی                                      |
|   |                                      |                        |      |            |                    |      |          |           |                |            |                                      | رخواستهای کارآموزی                               | )   | 🗹 کارآموزی                                              |
|   | جديد                                 |                        |      |            |                    |      |          | ظار بررسی | ا درانته       |            |                                      |                                                  |     | کارشناس دانشکده                                         |
|   | عمليات                               | تاريخ درخواست          | ترم  | سال تحصيلی | تعداد واحد گذرانده | معدل | مقطع     | رشته      | شماره دانشجویی | کد ملی     | کارآموز                              | # عنوان دوره                                     |     | ۞ صنايع و شرکتها <                                      |
| ٣ | جزييات                               | 1601/07/17             | دوم  | 1800-1801  | ١٣٠                | 19   | کارشناسی | فرش       | 9972447        | ∘۴۹۲۵۲۳۲۹∘ | دانشجوی تستی(۱۹۵٬۲۵۲۳۹۰)             | ۱ ثبت شده توسط دانشجو                            |     | مدیر گروہ                                               |
|   |                                      |                        |      |            |                    |      |          |           |                |            |                                      |                                                  |     | ۲۹ درخواستهای کاراموزی<br>→ تعیین ظرفیت کارآموزی اساتید |
|   |                                      |                        |      |            |                    |      |          |           |                |            |                                      |                                                  |     | ې کارآموزان                                             |
|   |                                      |                        |      |            |                    |      |          |           |                |            |                                      |                                                  |     | استاد کارآموز                                           |
|   |                                      |                        |      |            |                    |      |          |           |                |            |                                      |                                                  |     | ← کارآموزان من                                          |
|   |                                      |                        |      |            |                    |      |          |           |                |            |                                      |                                                  |     | رییس دانشکده                                            |
|   |                                      |                        |      |            |                    |      |          |           |                |            |                                      |                                                  | ت   | 🔶 معرفی کارآموزان به صنع                                |
|   |                                      |                        |      |            |                    |      |          |           |                |            |                                      |                                                  | >   | 🥪 مھارتافزایی                                           |
|   |                                      |                        |      |            |                    |      |          |           |                |            |                                      |                                                  |     | 🖵 پیام های من                                           |

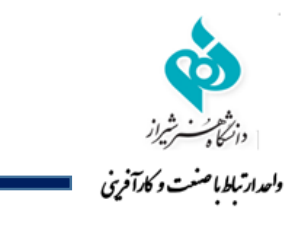

مدیرگروه : بررسی و ثبت تعداد ساعت کارآموزی و تایید درخواست

در این مرحله مدیر گروه تعداد ساعت کارآموزی مربوطه را وارد و در صورت صحت اطلاعات تایید می کند.

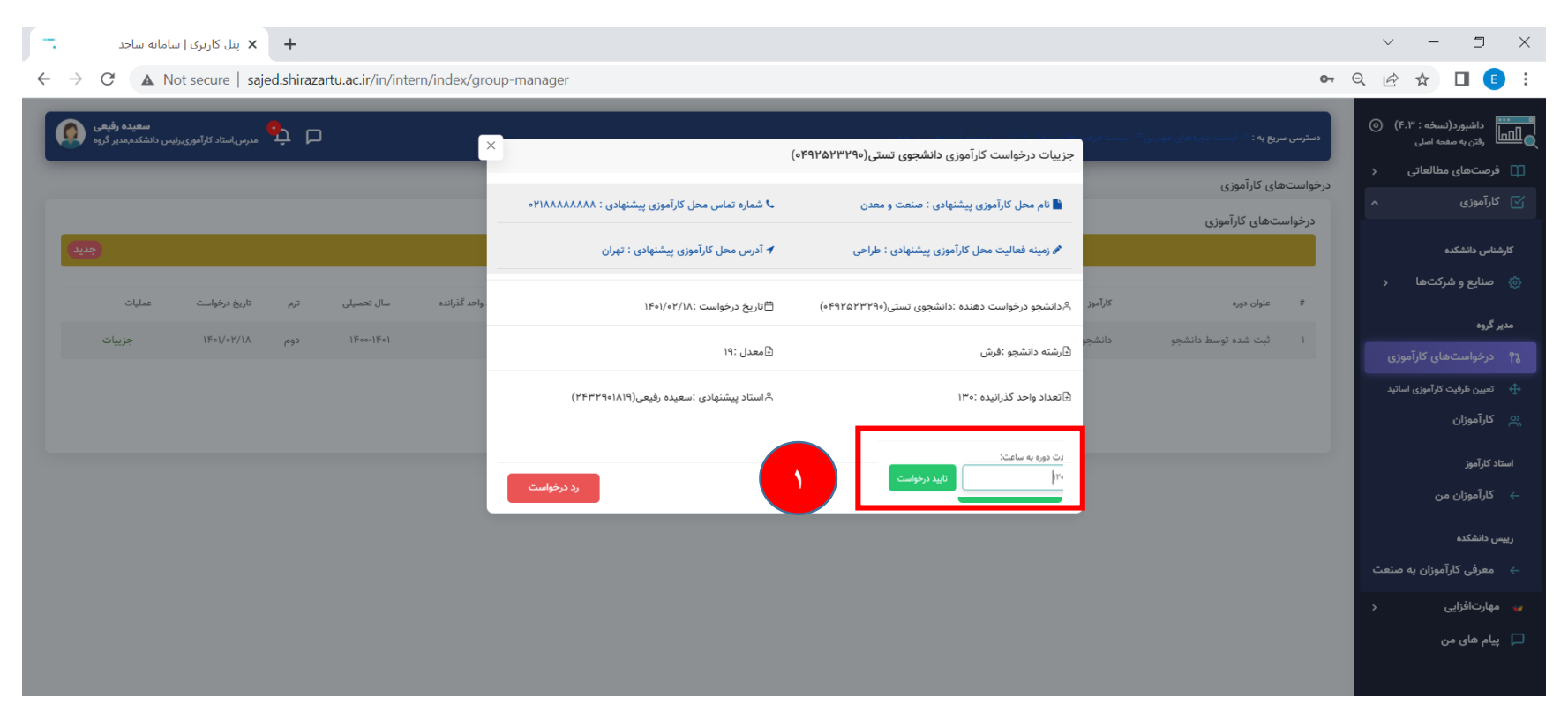

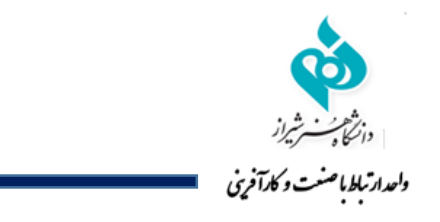

مدیر ارتباط با صنعت (یا رئیس دانشگاه): معرفی کار آموزان به صنعت

بعد از تایید توسط مدیر گروه سپس به مدیر ارتباط با صنعت خود اطلاع داده تا درخواست داده شده تایید شود.

| الهه ایمانی کې جنیر ارتباط یا منعت مدرس استاد کارآموزی کې 🗴 | 🕹 شماره تماس محل کارآموزی پیشنهادی : ۲۱۸۸۸۸۸۸۸۸     | جزییات درخواست کارآموزی دانشجوی تستی(ه۴۹۲۵۲۳۹۹ه)<br>انام محل کارآموزی پیشنهادی : اداره صنعت و معدن استان<br>تهران | دسترسی سریع به :≕ ایست دوردهای میاری := ایست نری<br>← معرفی کارآموزان به صنایع/شرکتها<br>Q جستجو براساس تاریخ<br>گروه مربطه : | داشبورد(نسخه : ۲۰٫۳) (۲)<br>رقتن به صفحه اصلی<br>۲۵<br>درخواستهای کارآموزی<br>۲۵<br>گزارشات کارآموزی<br>مورجیدی |
|-------------------------------------------------------------|-----------------------------------------------------|----------------------------------------------------------------------------------------------------|----------------------------------------------------------------------------------------------------|----------------------------------------------------------------------------------------------------|
|                                                             | 🕈 آدرس محل کارآموزی پیشنهادی : تهران                | 🖋 زمینه فعالیت محل کارآموزی پیشنهادی : طراحی فرش                                                                  | •                                                                                                    | 🖉 فرصتهای کارآموزی <                                                                                            |
|                                                             | 🛱 تاریخ درخواست :۱۴۰۱/۰۲/۱۷                         | ¢دانشجو درخواست دهنده :دانشجوی تستی(۹۴۹۲۵۲۳۲۹۰)                                                                   |                                                                                                    | ې کارآموزان                                                                                                    |
|                                                             | 🗈 معدل ۱۹:                                          | ∯رشته دانشجو :فرش                                                                                                 | ¢جستجو                                                                                                    | ې دانشکدهها <                                                                                                   |
|                                                             | ۸ استاد پیشنهادی :الهه ایمانی(۹۰۶۱۱۹۰۲۱۷) e+۰۶۱۱۹۰) | ا∂تعداد واحد گذرانیده :۱۳۰                                                                                        | درخواستهای کارآموزی                                                                                                    | ی گزارش گیری                                                                                                    |
|                                                             |                                                     |                                                                                                    |                                                                                                    | استاد کارآموز                                                                                                   |
| سال تحصیلی ترم تاریخ درخواست وشعیت عملیات                   |                                                     | تایید و صدور نامه معرفی                                                                                           | # عنوان دوره کارآموز                                                                                                    | 🗕 کاراموزان من                                                                                                  |
| ۲ دوم ۱۴۰۱/۰۲/۱۷ در حال انجام <b>بررسی</b> ۱۴۰۰             | فرش کارشناسی ۱۹ ۱۳۰                                 | ۹۹۷۶۴۴۲۲ «۴۹۲۵۲۳۲۹» («۴۹۲۵۲۳۲۹») تې                                                                               | ئېت شده توسط دانشجو دانشجوی تس                                                                                                | مدیر ارتباط با منعت<br>معرفی کارآموزان به صنعت                                                                  |
|                                                             |                                                     |                                                                                                    |                                                                                                    | 🕤 رصد اشتغال 🗧                                                                                                  |
|                                                             |                                                     |                                                                                                    |                                                                                                    | 🥁 مھارتافزایی 🔇                                                                                                 |
|                                                             |                                                     |                                                                                                    |                                                                                                    | 📰 پایش قراردادها 🤇                                                                                              |
|                                                             |                                                     |                                                                                                    |                                                                                                    | ال پایش سال ۱۴۰۱ <                                                                                              |
|                                                             |                                                     |                                                                                                    |                                                                                                    | م پیم کی منظیمات<br>شنظیمات                                                                                     |

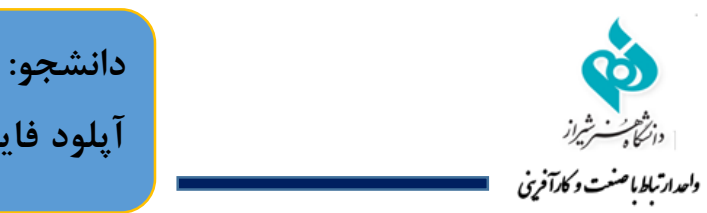

دانشجو: دریافت نامه معرفی به صنعت و آپلود فایل موافقتنامه صنعت

بعد از تایید ریاست دانشگاه یا مدیر ارتباط با صنعت معرفی نامه آماده شده و دانشجو می تواند با مراجعه به سامانه معرفی نامه خود را دانلود نماید.

| دانشجوی تستی<br>دانشجو         | P                             |                                  |                               |                            | یلی و تحصیلی        | متهای شغلی≣: لیست مشاوران شغ | <b>دسترسی سریع به :</b> ≡ لیست دورههای مهارتی≡ لیست فرد     | ⊚   | داشبورد(نسخه : ۴.۳) (<br>رفتن به صفحه اصلی |
|--------------------------------|-------------------------------|----------------------------------|-------------------------------|----------------------------|---------------------|------------------------------|-------------------------------------------------------------|-----|--------------------------------------------|
|                                |                               |                                  |                               |                            |                     |                              |                                                             |     | هدایت شغلی و کاریابی                       |
| استاد کارآموز:بررسی و ثبت نمره | کارشناس:بررسی و ثبت نمره صنعت | کارآموز:آپلود گزارش و فرمارزیابی | کارآموز:آپلود موافقتنامه صنعت | رییس دانشکده:معرفی به صنعت | مدیرگروه:بررسی      | کارشناس:بررسی                | کارآموز:ثبت درخواست                                         | 1   | 🗹 کارآموزی                                 |
|                                |                               |                                  |                               |                            |                     |                              | شروع                                                        |     |                                            |
| در حال بررسی                   | در حال بررسی                  | در حال بررسی                     | در حال بررسی                  | کامل شدہ                   | کامل شدہ            | کامل شدہ                     | کامل شدہ                                                    |     | کاراموز                                    |
| 4                              |                               |                                  |                               |                            |                     |                              |                                                             |     | 🔒 ثبت درخواست جدید                         |
|                                |                               |                                  |                               |                            |                     |                              | ىڭدانلود نامە معرفى                                         | ۲   | 📰 کارآموزی من                              |
|                                |                               |                                  |                               |                            |                     |                              |                                                             | ,   | 🤟 مھارتافزایی                              |
|                                |                               |                                  |                               |                            |                     |                              | کمیل اطلاعات<br>فلبل سافته اینه مانه حاله کار آیمنا) د      | e e | 🗖 پیام های من                              |
|                                |                               |                                  |                               |                            | <ul> <li></li></ul> |                              | ی موافقتانها طلقت (کارامور) .<br>No file chosen Choose File |     |                                            |
|                                |                               |                                  |                               |                            |                     |                              |                                                             |     |                                            |
|                                |                               |                                  |                               |                            |                     |                              |                                                             |     |                                            |
|                                |                               |                                  |                               |                            |                     |                              |                                                             |     |                                            |
|                                |                               |                                  |                               |                            |                     |                              |                                                             |     |                                            |
|                                |                               |                                  |                               |                            |                     |                              |                                                             |     |                                            |
|                                |                               |                                  |                               |                            |                     |                              |                                                             |     |                                            |
|                                |                               |                                  |                               |                            |                     |                              |                                                             |     |                                            |
|                                |                               |                                  |                               |                            |                     |                              |                                                             |     |                                            |
|                                |                               |                                  |                               |                            |                     |                              |                                                             |     |                                            |
|                                |                               |                                  |                               |                            |                     |                              |                                                             |     |                                            |

| دانشجو: بارگذاری گزارش و فرم |                                                      |
|------------------------------|------------------------------------------------------|
| ارزیابی                      | دانشگاه مستر شیراز<br>واحدار تبلط با صنت و کلرآ فرین |

بعد از اتمام دوره کارآموزی، دانشجو باید به سامانه مراجعه کرده و فایل گزارش و فرم ارزیابی صنعت را آپلود نماید و در انتها ثبت اطلاعات را بزند.

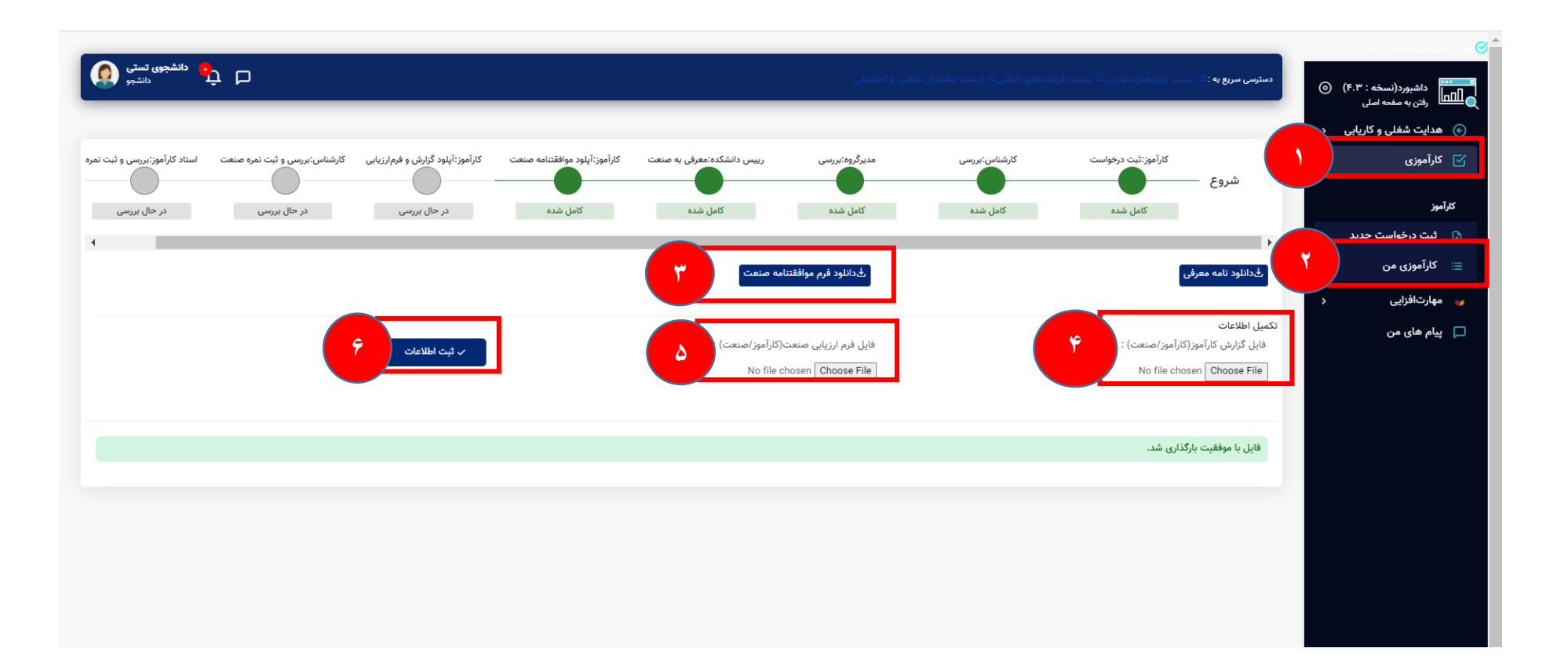

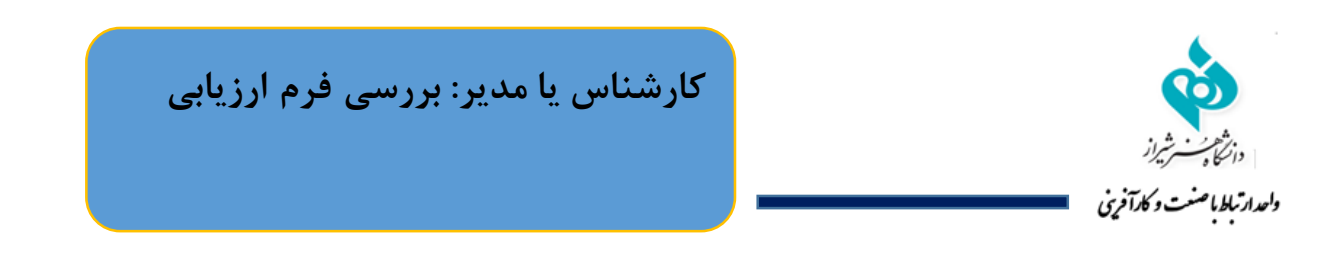

در این مرحله کارشناس و یا مدیر مرکز مدارک را بررسی کرده و به استاد کارآموزی ارجاع می دهد.

| الهه ايمانی 🚯 المان المان الم |                | شغلی و تحصیلی                                             | شغلی≣: لیست مشاوران                                    | <b>دسترسی سریع به</b> :≣: لیست دورههای مهارتی≣ لیست فرصتهای                                                                                      | ⊚      | داشبورد(نسخه : ۴.۳)<br>م                                                                                               |
|----------------------------------------------------------------------------------------------------|----------------|-----------------------------------------------------------|--------------------------------------------------------|----------------------------------------------------------------------------------------------------|--------|----------------------------------------------------------------------------------------------------|
| نيم سال :                                                                                                    |                |                                                           |                                                        | ابررسی گزارشات کارآموزی<br>P جستجو براساس تاریخ<br>سال تحصیلی :                                                                                  |        | <ul> <li>هدایت شغلی و کاریابی</li> <li>هدایت شغلی و کاریابی</li> <li>هدایت شغلی و کاریابی</li> <li>کارآموزی</li> </ul> |
| اول 🔿 دوم 🔿 تابستان                                                                                                    |                |                                                           |                                                        | · · · · · · · · · · · · · · · · · · ·                                                                                                    |        | کارشناس ارتباط با صنعت<br>می درخواست.های کارآموزی                                                                      |
|                                                                                                    |                |                                                           |                                                        | ې جستجو<br>Q                                                                                                    | ۲      | مورد جدید<br>گزارشات کارآموزی<br>1مورد جدید                                                                            |
|                                                                                                    | رد.            | شده است,نمایش داده میشود.<br>همچنین ثبت نمره صنعت وجود دا | ں از اتمام کارآموزی آپلود<br>ں و فرم ارزیابی کارآموز و | کرار <b>شناس گرامی:</b><br>• در جدول زیر،لیست گزارش و فرم ارزیابی کارآموزان که پ<br>• با کلیک بر روی کلید <b>بررسی گزارشات</b> امکان بررسی گزارش | ,<br>, | خرصتهای کارآموزی 🞓 فرصتهای کارآموزی 🕿 اساتید کارآموزی                                                                  |
| ار بررسی                                                                                                    | ن درانتظ       |                                                           |                                                        |                                                                                                    | >      | یې کاراموزان<br>ېې دانشکدهها<br>مې با مامکتر با                                                                        |
| شماره موبایل تاریخ درخواست وضعیت عملیات                                                                                                    | شماره دانشجویی | کد ملی                                                    | رشته                                                   | # نام کارآموز                                                                                                    |        | ی صنایع و شردتها<br>₪₀ گزارش گیری                                                                                      |
| ۹۰۵۹۴۹۹۱۹۶ ۲/۱۷ در حال انجام <mark>بررس گزارشات است</mark>                                                                                                    | 99724474       | ∘۴۹۲۵۲۳۲۹∘                                                | فرش                                                    | ۱ دانشجوی تستی(۴۹۹۵/۱۳۷۹۹)                                                                                                    |        | استاد کارآموز<br>← کارآموزان من                                                                                        |
|                                                                                                    |                |                                                           |                                                        |                                                                                                    | مت     | مدیر ارتباط با صنعت<br>— معرفی کارآموزان به صنع                                                                        |
|                                                                                                    |                |                                                           |                                                        |                                                                                                    | >      | ਦ رصد اشتغال                                                                                                    |

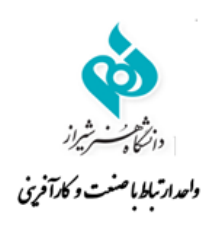

کارشناس یا مدیر: بررسی فرم ارزیابی و

ثبت نمره صنعت

| الهه ایمانی<br>د مدیر ارتباط با صنعت,مدرس,استاد کارآموزی | çρ           | ×             |                          | (0)            | ومعمد معتمد المعالم     | مر المراجع المراجع الم                   | دسترمی مربع به :⊂ ایست دوره های مهارتی≡ ایست فرم دخ                                                                   | : ۴.۳) ۞ (۴.۳)      | داشبورد(نسخه<br>رفتن به صفحه اصل |
|----------------------------------------------------------|--------------|---------------|--------------------------|----------------|-------------------------|------------------------------------------|----------------------------------------------------------------------------------------------------|---------------------|----------------------------------|
|                                                          |              |               |                          | (0)            | السجوي تستى(۱۰ ۲۰۱۰     | لرييات ترارش فاراموري د                  | ويسبع گذارشات كارآممزي                                                                                                | کاریابی د           | 📀 🛛 هدایت شغلی و                 |
|                                                          |              |               |                          |                |                         |                                          | پېررسې تورسې تاريخې<br>مېرتمېد ايرانې تاريخ                                                                           | لعاتی د             | 🛄 فرصتهای مطال                   |
|                                                          |              |               | ¢۴۹۲۵۲۳                  | ا ۲۹∾: ۲۹∾     | تستى(%۴۹۲۵۲۳۲۹)         | ∆نام کار≀موز :دانشجوی ت                  | یک جستجو براساس تاریخ<br>سال تحصیلی :                                                                                 | ^                   | 🗹 کارآموزی                       |
|                                                          |              |               | ۰۹۰۵۹۴۹۰۱۹۶: ر           | ≏شماره موبایل  | 99726                   | ≙شماره دانشجویی :۴۲۲                     | *                                                                                                    |                     |                                  |
|                                                          |              |               | محل کارآموزی :۲۱۸۸۸۸۸۸۸۰ | ⊗شمارہ تماس    | ىنعت و معدن استان تهران | ⊙محل کارآموزی :ادارہ ص                   |                                                                                                    | , second            | کارشناس ارتباط با صنعت           |
|                                                          |              |               |                          |                |                         |                                          | ېستجو Q                                                                                                    | تارآموزی<br>رد جدید | درخواستهای ک<br>۲۵<br>مرب        |
|                                                          |              |               | فرم ارزیابی کاراموزی     | .ځ دانلود      | اموزی                   | الح دانلود گزارش کارا<br>ثبت نمره صنعت : |                                                                                                    | ی<br>رد جدید        |                                  |
|                                                          |              |               | ت تایید و ارسال به استا  |                | <b></b>                 |                                          | کارشناس گرامی:                                                                                                    | موزی د              | 🞓 فرصتهای کارآ                   |
|                                                          |              |               |                          |                |                         |                                          | <ul> <li>در جدول زیر،نیست درارش و قرم ارزیابی دارامورار</li> <li>با کلیک بر می کلید برسی گزارشات امکان برس</li> </ul> | > (                 | ې اساتيد کارآموزی 🕰              |
| 1000                                                     |              |               | 10                       | mit i D        |                         |                                          |                                                                                                    |                     | 兴 کارآموزان                      |
| STR.                                                     |              |               | طار بررسی                | ی درانت        |                         |                                          |                                                                                                    | >                   | 兴 دانشکدهها                      |
|                                                          |              |               |                          |                |                         |                                          |                                                                                                    | ها د                | 🚳 صنایع و شرکته                  |
| مليات                                                    | وضعیت ع      | تاريخ درخواست | شماره موبایل             | شماره دانشجویی | کد ملی                  | رشته                                     | # نام کارآموز                                                                                                    |                     | ₀∥₀ گزارش گیری                   |
| بررسی گزارشات                                            | در حال انجام | 1F01/0Y/1V    | 090QF90195               | 99756677       | °£4L9LALA4              | فرش                                      | دانشجوی تستی(۴۹۲۵۲۳۲۹۰)<br>۱                                                                                          |                     | استاد کارآموز                    |
|                                                          |              |               |                          |                |                         |                                          |                                                                                                    |                     | 🔶 کارآموزان من                   |
|                                                          |              |               |                          |                |                         |                                          |                                                                                                    |                     | مدیر ارتباط با صنعت              |
|                                                          |              |               |                          |                |                         |                                          |                                                                                                    | ن به صنعت           | 🔶 معرفی کارآموزان                |
|                                                          |              |               |                          |                |                         |                                          |                                                                                                    | >                   | 衰 رصد اشتغال                     |
|                                                          |              |               |                          |                |                         |                                          |                                                                                                    | Windows             | 🛶 مھارتافزاہے،                   |

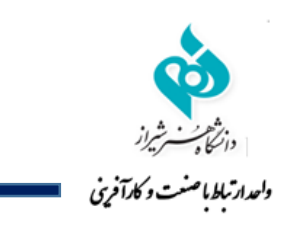

استاد کار آموز: بررسی و ثبت نمره

در مرحله آخر استاد کارآموزی مدارک را بررسی و نمره کارآموزی را ثبت می نماید.

|   | الهه ایمانی<br>سعت,مدرس,استاد کارآموزی | مدير ارتباط با ص | γþ           |               |     |            |                    |           |          |      | ېلى            | مشاوران شغلی و تحصی | تى≣: ليست فرصتھاى شغلى≣: ليست | <b>دسترسی سریع به :</b> ≡: لیست دورههای مهار |    | داشبورد(نسخه : ۴۰۳) ③<br>الآما<br>رفتن به صفحه اصلی |
|---|----------------------------------------|------------------|--------------|---------------|-----|------------|--------------------|-----------|----------|------|----------------|---------------------|-------------------------------|----------------------------------------------|----|-----------------------------------------------------|
|   |                                        |                  |              |               |     |            |                    |           |          |      |                |                     |                               | ت کارآموزان                                  | ١  | 🖌 کارآموزی ۸                                        |
|   |                                        |                  |              |               |     |            |                    | نيم سال : |          |      |                |                     |                               | Qجستجو براساس تاریخ<br>سال تحصیلی :          |    | کارشناس ارتباط با صنعت                              |
|   |                                        |                  |              |               |     | ىتان       | دوم 🔿 تابس         | ن اول     |          |      |                |                     |                               | ¥                                            |    | درخواستهای کارآموزی<br>۲۵ •موردجدید                 |
|   |                                        |                  |              |               |     |            |                    |           |          |      |                |                     |                               | مستحه                                        |    | گزارشات کارآموزی<br>مورد جدید                       |
|   |                                        |                  |              |               |     |            |                    |           |          |      |                |                     |                               |                                              |    | 🞓 فرصتهای کارآموزی <                                |
|   |                                        |                  |              |               |     |            |                    |           |          |      |                |                     |                               | h 14                                         |    | ېې اساتید کارآموزی ۸                                |
|   | عمليات                                 | نمره استاد       | وضعيت        | تاريخ درخواست | ترم | سال تحصيلی | تعداد واحد گذرانده | معدل      | مقطع     | رشته | شماره دانشجویی | کد ملی              | كارآموز                       | کاراموزان<br># عنوان دوره                    |    | +< ثبت استاد جدید<br>— ا ا ا ا                      |
|   |                                        |                  |              |               |     |            |                    |           |          | -    |                |                     |                               |                                              |    | ≕ لیست اسالید<br>⊇ا آبدیای                          |
|   | جزييات                                 | _                | در حال انجام | 1F01/07/1V    | دوم | 1600-1601  | ۱۳۰                | 19        | كارشناسى | فرش  | 99756677       | •۴۹۲۵۲۳۲۹•          | دانشجوی تستی(۴۹۲۵۲۳۲۹۰)       | ۱ ثبت شده توسط دانشجو                        |    | ی دانشکدهها د                                       |
| ٣ | نمره                                   |                  |              |               |     |            |                    |           |          |      |                |                     |                               |                                              |    | 🔅 صنایع و شرکتها 🔇                                  |
|   |                                        |                  |              |               |     |            |                    |           |          |      |                |                     |                               |                                              |    | 🕼 گزارش گیری                                        |
|   |                                        |                  |              |               |     |            |                    |           |          |      |                |                     |                               |                                              |    | استاد کارآموز                                       |
|   |                                        |                  |              |               |     |            |                    |           |          |      |                |                     |                               |                                              | ۲) | 🔶 کارآموزان من                                      |
|   |                                        |                  |              |               |     |            |                    |           |          |      |                |                     |                               |                                              |    | مدیر ارتباط با صنعت                                 |
|   |                                        |                  |              |               |     |            |                    |           |          |      |                |                     |                               |                                              |    | 🔶 معرفی کارآموزان به صنعت                           |
|   |                                        |                  |              |               |     |            |                    |           |          |      |                |                     |                               |                                              |    | مرد اشتغال                                          |

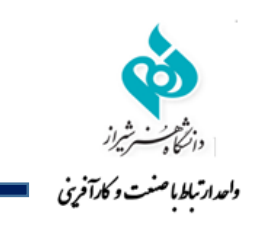

استاد کار آموز: بررسی و ثبت نمره

| مدیر ازدیاط با منصب مدرس استاد کار آموزی                                        | <                                                          | ت گزارش کارآموزی دانشجوی تستی(ه۴۹۲۵۲۳۲۹۰)   | ست دورههای میارتی≡ ایست فرم معار<br>جزییان | دسترسی سریع به : 🗉 🛛        | داشبورد(نسخه : ۴.۳) ③<br>رفتن به صفحه اصلی |
|---------------------------------------------------------------------------------|------------------------------------------------------------|---------------------------------------------|--------------------------------------------|-----------------------------|--------------------------------------------|
|                                                                                 |                                                            |                                             |                                            | ≡∶لیست کارآموزان            | 🗹 کارآموزی 🗠                               |
|                                                                                 | ،۴۹۲۵۲۳۲۹۰،                                                | نام کارآموز :دانشجوی تستی(۰۴۹۲۵۲۳۲۹۰)       | اس تاریخ ۸۵                                | جستجو براند<br>سال تحصیلی : | کارشناس ارتباط با صنعت                     |
|                                                                                 | Å شماره موبایل :۹۰۵۹۴۹۰۱۹۶∘۹۰                              | شماره دانشجویی :۹۹۷۶۴۴۲۲                    | <u>لە</u>                                  | -                           | درخواستهای کارآموزی<br>د مورد جدید         |
|                                                                                 | ۵۴۱۸۸۸۸۸۸۸ محل کارآموزی ۲۱۸۸۸۸۸۸۰                          | محل کارآموزی :اداره صنعت و معدن استان تهران | 0                                          | q جستجو                     | گزارشات کارآموزی<br>مورد جدید              |
|                                                                                 | با دانلود فرمارزیابی کارآموزی                              | لے دانلود گزارش کارآموزی                    |                                            |                             | 🞓 فرصتهای کارآموزی                         |
|                                                                                 |                                                            |                                             | -                                          |                             | 兴 اساتید کارآموزی 🧄                        |
|                                                                                 |                                                            | نمرہ صنعت:ہ                                 | 28                                         | کارآموزان                   | +< ثبت استاد جدید                          |
| ترم تاریخ درخواست وضعیت نمره استاد عملیات                                       | 🖉 ثبت نمره                                                 | <b>ت نمرہ :</b><br>نمرہ را وارد نمایید      | کارآموز ثب                                 | # عنوان دوره                | ∷ لیست اساتید                              |
|                                                                                 |                                                            |                                             |                                            |                             | 🙁 کارآموزان                                |
| دوم ۱۴۰۱/۰۲/۱۷ در حال انجام                                                     |                                                            |                                             | وسط دانشجوی تست                            | ۱ ثبت شده                   | ې دانشکدهها م                              |
| نمره                                                                            |                                                            |                                             | _                                          |                             | 🍪 صنایع و شرکتها 🔇                         |
|                                                                                 |                                                            |                                             |                                            |                             | 🕼 گزارش گیری                               |
| دانشجوی تستی 👔                                                                  |                                                            | ا لیست مشاوران شغلی و تحصیلی                | رەھاى مھارتى≡: ليست فرصتھاى شغلى≡          | دسترسی سریع به :≕ لیست در   | داشبورد(نسخه : ۴.۳) ③<br>رفتن به مفعه اصلی |
|                                                                                 |                                                            |                                             |                                            |                             | هدایت شغلی و کاریابی <                     |
| گزارش و فرمارزیابی کارشناس:بررسی و ثبت نمره صنعت استاد کارآموز:بررسی و ثبت نمره | :معرفی به صنعت کارآموز:آپلود موافقتنامه صنعت کارآموز:آپلود | مدیرگروہ:بررسی رییس دانشکدہ                 | فواست کارشناس:بررسی                        | کارآموز:ثبت در              | کارآموزی <                                 |
|                                                                                 |                                                            |                                             |                                            | تروع                        | مهارتافزایی <                              |
| مل شده کامل شده کامل شده                                                        | ی شدہ کامل شدہ کا                                          | کامل شدہ کامل                               | ه کامل شده                                 | کامل شا                     | پیام های من                                |
| 4                                                                               |                                                            |                                             |                                            | ۱.                          |                                            |

الدانلود گزارش کارآموزی

الدانلود فرم ارزیابی

الحانلود نامه معرفی

🛓 دانلود فرم موافقتنامه صنعت

در صورت بروز هر گونه مشکل در فرآیند کارآموزی با دفتر مدیریت ارتباط با صنعت و کارآموزی به شماره ۰۹۱۷۰۴۸۳۸۱۶ تماس حاصل فرمایید.

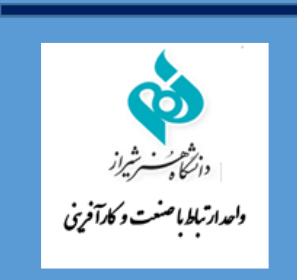